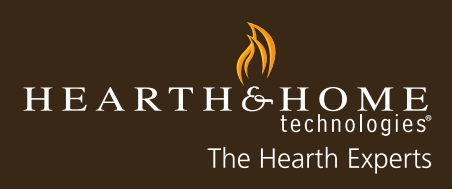

# myhht Training Guide

2012

## How to Pull Reports for Your Account

Below are step-by-step instructions for pulling myhht Training reports for your company.

#### 1. Log into myhht Training.

| •••••                 | Circu In |
|-----------------------|----------|
| Forgot your Password? | Sign In  |
| Need help             | ?        |
|                       |          |

### 2. Select "Admin Menu".

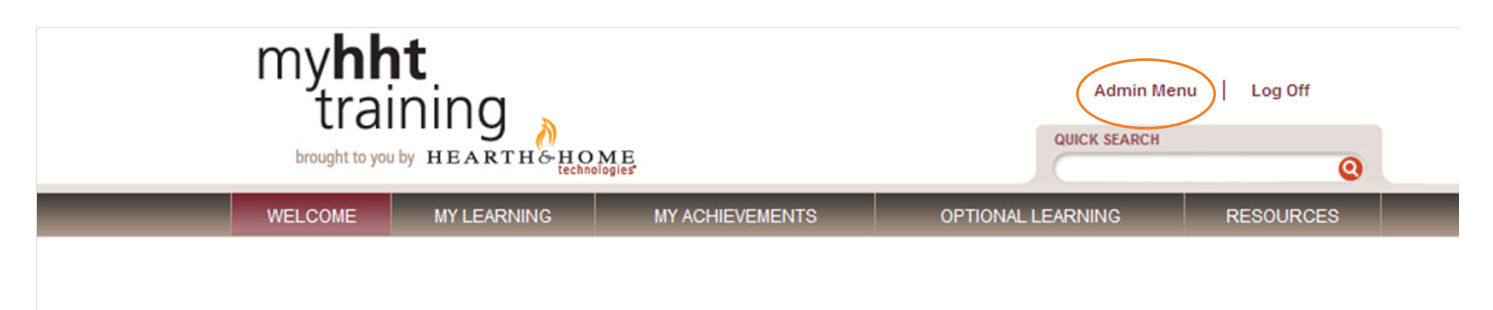

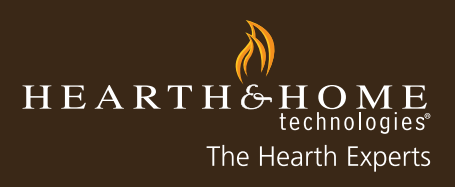

3. Select "Owner Principal Report".

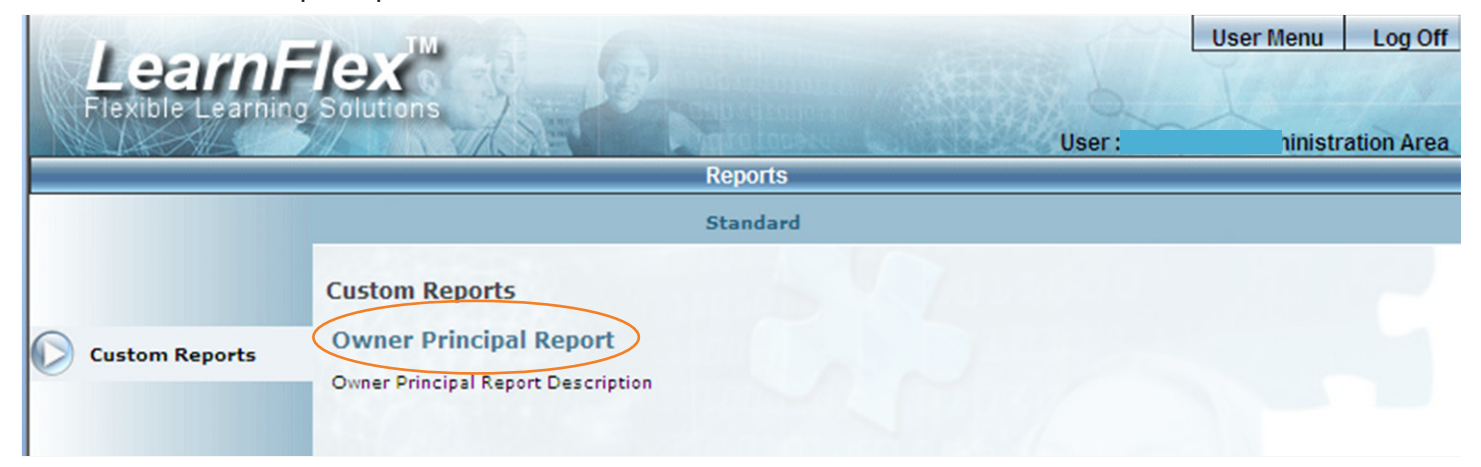

4. Drill down by selecting your name and then "Show" to find a specific customer.

|                  |                                           |                                              | User Menu      | Log Off    |
|------------------|-------------------------------------------|----------------------------------------------|----------------|------------|
| Flexible Learnin | g Solutions                               | Training !!<br>User :                        | at - Administr | ation Area |
|                  | Report                                    | S                                            |                |            |
|                  | Standa                                    | rd                                           |                |            |
|                  | Report Types: Report Criteria: Owner Prin | cipal Report                                 |                |            |
| 0                | Structure View:                           | Available Business Units                     |                |            |
| Custom Reports   | Business Units:                           | Fireside,                                    |                |            |
|                  |                                           |                                              |                |            |
|                  | Selected Business Units:                  | Show 🕤 🙆                                     |                |            |
|                  |                                           | Child Business Units Inclusive               |                |            |
|                  | Registration Date Range:                  | January • 1 • 2012 •<br>October • 9 • 2012 • |                |            |
|                  | Y ANY ANY                                 |                                              | -              | Submit     |

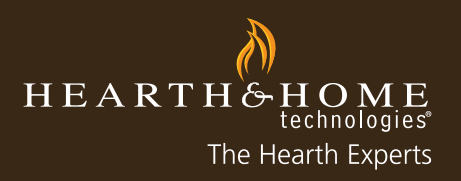

5. Highlight the company name and click the down arrow so that the account name shows in the box below (Note: highlight additional locations and click the down arrow to view multiple accounts at the same time).

| Incom            | TM                                        |                                | User Menu Log Off             |
|------------------|-------------------------------------------|--------------------------------|-------------------------------|
| Leann            | -lex                                      | Your web destination           | for all HHT Product & Sales T |
| Flexible Learnin | ng Solutions                              | User :                         | at - Administration Area      |
|                  | Report                                    | 5                              |                               |
|                  | Standa                                    | rd                             |                               |
|                  | Report Types: Report Criteria: Owner Prin | cipal Report                   |                               |
|                  | Structure View:                           | Available Business Units       |                               |
| Custom Reports   | Business Units:                           | Fireside,                      |                               |
|                  |                                           |                                |                               |
|                  |                                           |                                |                               |
|                  |                                           |                                |                               |
|                  |                                           | Show                           |                               |
|                  | Selected Business Units:                  | Fireside,                      |                               |
|                  |                                           |                                |                               |
|                  |                                           |                                |                               |
|                  |                                           | Child Business Units Inclusive |                               |
|                  |                                           |                                |                               |
|                  | Registration Date Range:                  | October • 9 • 2012 •           |                               |
|                  |                                           |                                |                               |
|                  |                                           |                                | Submit                        |

6. Select the Date Range and click submit.

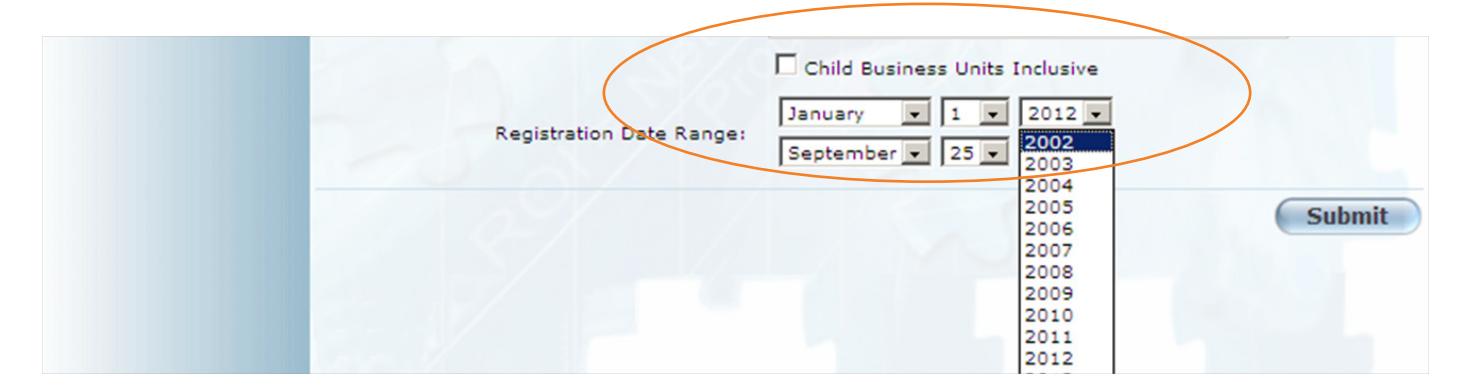

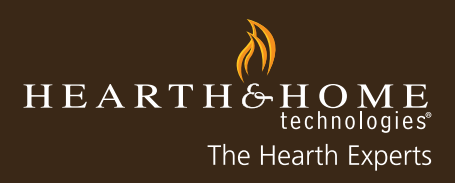

7. Individual summaries are shown. To see detail of an individual user, click on the user's name.

| ort Criteria: Owner Pri<br>eside,<br>2002<br>012<br>ort instructions for top le | incipal Repo        | Standard<br>rt               |                                                                                                    |                                                                                                    |                                                                                                    |                                                                                                    |
|---------------------------------------------------------------------------------|---------------------|------------------------------|----------------------------------------------------------------------------------------------------|----------------------------------------------------------------------------------------------------|----------------------------------------------------------------------------------------------------|----------------------------------------------------------------------------------------------------|
| ort Criteria: Owner Pri<br>eside,<br>2002<br>012<br>ort instructions for top le | incipal Repo<br>vel | rt                           |                                                                                                    |                                                                                                    |                                                                                                    |                                                                                                    |
| port<br>eside,<br>2002<br>012<br>ort instructions for top le                    | vel                 |                              |                                                                                                    |                                                                                                    |                                                                                                    |                                                                                                    |
|                                                                                 |                     |                              |                                                                                                    |                                                                                                    |                                                                                                    |                                                                                                    |
| User Name                                                                       |                     | Job Position                 | Business<br>Units                                                                                                    | Courses<br>Assigned                                                                                                    | Courses<br>Completed                                                                                                    | %<br>Completed                                                                                                    |
| >                                                                               | 18/1                | Sales Installing Distributor |                                                                                                    | 86                                                                                                    | 80                                                                                                    | 93%                                                                                                    |
|                                                                                 | 1                   | Sales Retail                 |                                                                                                    | 19                                                                                                    | 19                                                                                                    | 100%                                                                                                    |
|                                                                                 |                     | Sales Installing Distributor |                                                                                                    | 67                                                                                                    | 67                                                                                                    | 100%                                                                                                    |
|                                                                                 |                     | Sales Installing Distributor |                                                                                                    | 93                                                                                                    | 93                                                                                                    | 100%                                                                                                    |
|                                                                                 | User Name           | User Name                    | User Name Job Position<br>Sales Installing Distributor<br>Sales Installing Distributor<br>Sales Installing Distributor | User Name Job Position Units<br>Sales Installing Distributor<br>Sales Installing Distributor<br>Sales Installing Distributor<br>Sales Installing Distributor | User Name     Job Position     Business<br>Units     Courses<br>Assigned       Sales Installing Distributor     86       I     Sales Retail     19       Sales Installing Distributor     67       Sales Installing Distributor     93 | User Name Job Position Business Units Courses Courses   Sales Installing Distributor 86 80   e 1 Sales Retail 19 19   Sales Installing Distributor 67 67   Sales Installing Distributor 93 93 |

## 8. Click on the links on the bottom to produce a printable version, an Excel spreadsheet or a PDF document.

| OUT BSR Selling the Twilight Modern to Builders               | Enrolled  | 07/12/2012 |                 | 80  |      |
|---------------------------------------------------------------|-----------|------------|-----------------|-----|------|
| OUT BSR Selling the VillaWood Outdoor FP to Builders(10 mins) | Completed | 05/09/2012 | 05/11/2012      | 80  | 80   |
|                                                               |           |            |                 |     |      |
|                                                               | Printab   | le Version | Microsoft Excel | PDF | Expo |
|                                                               |           |            |                 |     |      |